# View Bidding Opportunities Through Supplier Portal

## Log into DC Water Supplier Portal

## Click on "Supplier Portal"

| $\triangle$ This is the Test/UAT Instance. Cloned from P | ROD on 3/6/2021              |   |   |    |    |
|----------------------------------------------------------|------------------------------|---|---|----|----|
| water is life                                            |                              | ŵ | P | 26 | TS |
|                                                          | Good morning, Todd Smith!    |   |   |    |    |
|                                                          | Supplier Portal Tools Others |   |   |    |    |
|                                                          | APPS                         |   |   |    |    |
|                                                          | Supplier Portal              |   |   |    |    |

### Click on "View Active Solicitations"

| Tasks                                   |   |                                                         |                                           |     |   |
|-----------------------------------------|---|---------------------------------------------------------|-------------------------------------------|-----|---|
| Orders                                  |   | Requiring Attention                                     | Recent Activity                           |     |   |
| Manage Orders                           |   |                                                         | Last 30 Days                              |     |   |
| Manage Schedules                        |   |                                                         | Negotiation invitations                   | 1   |   |
| Acknowledge Schedules in Spreadsheet    |   |                                                         | Negotiation responses awarded or rejected | 1   |   |
| Agreements                              |   |                                                         | Orders opened                             | 1   |   |
| Manage Agreements                       |   | 3                                                       |                                           |     |   |
| Shipments                               |   | 5                                                       |                                           |     | Ĩ |
| Manage Shipments                        |   |                                                         | Transaction Reports                       |     |   |
| Create ASN                              |   | 2                                                       | Last 30 Days                              |     |   |
| Create ASBN                             |   |                                                         | PO Purchase Amount 10000                  | USD |   |
| Upload ASN or ASBN                      |   |                                                         |                                           |     |   |
| View Receipts                           |   |                                                         |                                           |     |   |
| View Returns                            |   | Schedules Overdue or Due Today<br>Negotiation Responses |                                           |     |   |
| Deliverables                            |   |                                                         |                                           |     |   |
| Manage Deliverables                     |   |                                                         |                                           |     |   |
| Consigned Inventory                     | • | Supplier News                                           |                                           |     |   |
| Review Consumption Advices              |   |                                                         |                                           |     |   |
| Review Consigned Inventory              |   |                                                         |                                           |     |   |
| Review Consigned Inventory Transactions |   |                                                         |                                           |     |   |

- Invoices and Payments
- Create Invoice
- View Invoices
- View Payments

#### Solicitations

View Active Solicitations

**Active Solicitations** D<u>o</u>ne Time Zone Eastern Standard Time Manage Watchlist Saved Search Open Invitations Search ¥ \*\* At least one is required \*\* Invitation Received Yes 🗸 \*\* Solicitation \*\* Title Response Submitted No 🗸 \*\* Solicitation Close By m/d/yy Ē Ē Solicitation Open Since m/d/yy Search Reset Save... Search Results Acknowledge Participation Actions • View • Format • 🖩 Freeze 📓 Detach 🚽 Wrap Accept Terms Create Response Your Will Responses Participate Solicitation Time Remaining Unread View PDF Response Solicitation Title Close Date Туре Messages Spreadsheet DCW-SOL-21-10053,1 DCFA XXX - Construction Management Services RC-B Solicitation 29 Days 7 ... 4/30/21 5:00 PM 2 理 0 Columns Hidden 4

This shows available solicitations that you were invited to participate in.

To see all available solicitations, click No in the "Invitations Received" section. Then click on "Serach."

| 4  | ctive Solicitations         |                 |                        |                  |                           |                   |                 |                   |                     |                    |                  | Done                 |
|----|-----------------------------|-----------------|------------------------|------------------|---------------------------|-------------------|-----------------|-------------------|---------------------|--------------------|------------------|----------------------|
|    |                             |                 |                        |                  |                           |                   |                 |                   |                     | Time 2             | one Eastern S    | tandard Time         |
|    | ▲ Search                    |                 |                        |                  |                           |                   |                 |                   | Manage Watchlist    | Saved Search       | Open Invitation  | ns 🗸                 |
|    |                             | ** Solicitation |                        |                  |                           |                   | ** Invi         | itation Received  | No 🗸                |                    | ** At least on   | e is required        |
|    |                             | ** Title        |                        |                  |                           |                   | Resp            | onse Submitted    | No 🗸                |                    |                  |                      |
|    | ** Solicita                 | ation Close By  | m/d/yy                 | Ē                |                           |                   | Solicita        | tion Open Since   | m/d/yy              | Ē                  |                  |                      |
|    |                             |                 |                        |                  |                           |                   |                 |                   |                     | s                  | earch Reset      | Save                 |
| Se | earch Results               |                 |                        |                  |                           |                   |                 |                   |                     |                    |                  |                      |
|    | Actions 🗙 View 👻 Format 👻 🏢 | Freeze          | Detach 🚽 Wrap          | Accept Terms     | Acknowledge Participation | Create Response   | e               |                   |                     |                    |                  |                      |
|    | Solicitation                | Title           |                        |                  | Solicitation<br>Type      | Time<br>Remaining | Close Date      | Your<br>Responses | Will<br>Participate | Unread<br>Messages | View R<br>PDF Sp | esponse<br>readsheet |
|    | DCW-SOL-21-10053,1          | DCFA XXX - C    | Construction Managemer | nt Services RC-B | Solicitation              | 29 Days 7         | 4/30/21 5:00 PM | 2                 |                     | 0                  |                  | 囲                    |
|    | Columns Hidden 4            |                 |                        |                  |                           |                   |                 |                   |                     |                    |                  |                      |

This shows all solicitations.

#### **Active Solicitations**

#### Search

Time Zone Eastern Standard Time

D<u>o</u>ne

Manage Watchlist Saved Search Open Invitations

#### Search Results

| , | Actions 👻 View 👻 Format 👻 | 🔟 Freeze 📓 Detach 🚽 Wrap               | Accept Terms    | Acknowledge Participation | Create Response   | e               |                                    |                    |             |                         |
|---|---------------------------|----------------------------------------|-----------------|---------------------------|-------------------|-----------------|------------------------------------|--------------------|-------------|-------------------------|
|   | Solicitation              | Title                                  |                 | Solicitation<br>Type      | Time<br>Remaining | Close Date      | Your Will<br>Responses Participate | Unread<br>Messages | View<br>PDF | Response<br>Spreadsheet |
|   | DCW-SOL-21-10045          | DCFA 512 - Construction Managemer      | t Services RC-B | Solicitation              | 12 Days 4         | 4/13/21 2:00 PM | 0                                  | 0                  |             | <u>I</u>                |
|   | DCW-SOL-21-10035          | Repair and Rehabilitation of Various F | Process Assets  | Solicitation              | 18 Days 4         | 4/19/21 2:00 PM | 0                                  | 0                  |             | E                       |
|   | DCW-SOL-21-10030,1        | Ferric Chloride                        |                 | Solicitation              | 12 Days 4         | 4/13/21 2:00 PM | 0                                  | 0                  | 101         | E                       |
|   | DCW-SOL-21-10002          | DC Water Practice Solicitation         |                 | Solicitation              | 7127 Days         | 10/5/40 5:00 PM | 0                                  | 0                  | 101         | <u>I</u>                |
| ( | Columns Hidden 4          |                                        |                 |                           |                   |                 |                                    |                    |             |                         |